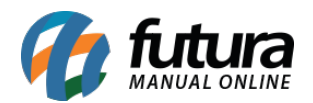

Sistema: Futura Server

**Caminho:** <u>Contas a Receber > Vinculação de NSU</u>

Referência: FS139.1

Versão: 2019.10.07

**Como Funciona:** Esta tela é utilizada para preenchimento do NSU referente as vendas realizadas no ponto de venda com cartões de credito e debito.

Para isso, acesse o caminho indicado acima e o sistema irá abrir a tela abaixo:

| Vinculação de NSU pendente × |            |           |          |     |  |  |  |  |
|------------------------------|------------|-----------|----------|-----|--|--|--|--|
| Terminal                     | 13 🔾       |           |          |     |  |  |  |  |
| Dia                          | 07/10/2019 |           |          |     |  |  |  |  |
| Valor                        | 55,00      | Pesquisar |          |     |  |  |  |  |
|                              |            |           |          |     |  |  |  |  |
| Description                  |            |           |          |     |  |  |  |  |
| Documento                    |            |           |          |     |  |  |  |  |
| Cod. Autoriz.                |            |           |          |     |  |  |  |  |
| NSU                          |            | Confirmar | Cancelar |     |  |  |  |  |
|                              |            |           |          | 341 |  |  |  |  |
|                              |            |           |          |     |  |  |  |  |

Terminal: Neste campo insira o terminal que foi realizado a venda com cartão;

Dia: Insira a data que deseja realizar a pesquisa;

Valor: Neste campo insira o valor da venda finalizada no cartão.

Após preencher os campos clique em pesquisar e o sistema irá trazer na tela a venda realizada, conforme exemplo abaixo:

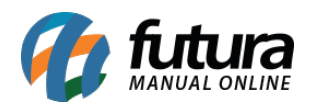

| Vinculação    | de NSU pendente 🗙      | <              |          |       |                          |  |
|---------------|------------------------|----------------|----------|-------|--------------------------|--|
| Terminal      | 13                     |                |          |       |                          |  |
| Dia           | 07/10/2019             |                |          |       |                          |  |
| Valor         | 55,00                  | Pesquisar      |          |       |                          |  |
|               |                        |                |          |       |                          |  |
| Documento     |                        |                |          |       |                          |  |
| Cod. Autoriz. |                        |                |          |       |                          |  |
| NSU           |                        | Confirmar      | Cancelar |       |                          |  |
|               |                        |                |          |       |                          |  |
| ſ             | Consulta de Contas sem | Vinculo de NSU |          |       |                          |  |
|               | Código                 | Cliente        |          | Valor | Data/Hora                |  |
|               | 303 CONSUMIDO          | DR             |          | 5     | 5,00 07/10/2019 15:49:47 |  |
|               |                        |                |          |       |                          |  |
|               |                        |                |          |       |                          |  |
|               |                        |                |          |       |                          |  |

Selecione a venda, aperte enter e os campos para inserir as informações do cartão ficarão disponíveis para preenchimento, conforme exemplo abaixo:

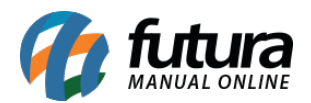

| Vinculação de NSU pendente 🗙 |            |       |           |          |  |  |  |  |
|------------------------------|------------|-------|-----------|----------|--|--|--|--|
| Terminal                     | 13         | Q     |           |          |  |  |  |  |
| Dia                          | 07/10/2019 |       |           |          |  |  |  |  |
| Valor                        |            | 55,00 | Pesquisar |          |  |  |  |  |
|                              |            |       |           |          |  |  |  |  |
| Documento                    | 123456789  |       |           |          |  |  |  |  |
| Cod. Autoriz.                | 456123     |       |           |          |  |  |  |  |
| NSU                          | 7788994455 |       | Confirmar | Cancelar |  |  |  |  |
|                              |            |       |           |          |  |  |  |  |

**Documento:** Neste campo insira o número de documento impresso no comprovante do cartão;

Cod. Autoriz.: Insira o código de autorização impresso no comprovante;

NSU: Neste campo insira o NSU do cartão.

Após preencher clique no botão *confirmar* e o cadastro do *NSU* será realizado com sucesso.